# Activation of the Online Identification (Android)

 The eID function of your ID card, electronic residence permit or eID card allows you to securely identify yourself online. First, you need the **letter** that contains the PIN and the PUK. You should have received it with your ID card.

|                    | <ul> <li>Achten Sie stets darauf, dass PIN und PUK nur Innen bekannt bleuen.</li> <li>Notieren Sie PIN und PUK nicht auf dem elektronischen Aufenthaltstitel.</li> <li>Bewahren Sie PIN und PUK stets an einem sicheren Ort und getrennt vom Aufenthaltstitel au</li> </ul>                                                                                                    |                                                                                                    |  |  |  |
|--------------------|----------------------------------------------------------------------------------------------------|----------------------------------------------------------------------------------------------------|--|--|--|
| Bi<br>(T<br>D<br>M | Hologrammen.<br>nd vorsichtig freigerubbelt werden (z. B. mit einer                                                                                                    |                                                                                                    |  |  |  |
| B<br>H<br>L<br>V   | evor Sie die Felder für PIN und PUK freirub<br>ologramme bitte genau an:<br>Ist die rote Schutzfolie beschädigt oder verform<br>Ist das silberne Hologramm beschädigt oder ze<br>Ist in der roten Schutzfolie das Wort "STOPP" le<br>Sind Teile der (Transport-)PIN oder der PUK sict<br>autet die Antwort auf eine dieser Fragen "ja<br>Gerbindung und nutzen Sie weder PIN noch PU                | t?<br>rstört?<br>sbar?<br>ntbar?<br>", setzen Sie sich bitte umgehend mit uns in<br>JK.                                                                                                    |  |  |  |
| 1<br>8             | . Ihre (Transport-)PIN<br>itte vorsichtig freirubbeln                                                                                                    | 2. Ihre PUK<br>Bitte <u>nur im Bedarfsfall</u> und vorsichtig freirubbeln                                                                                                    |  |  |  |
|                    |                                                                                                    |                                                                                                    |  |  |  |
|                    | Erst mit Ihrer selbstgewählten, sechsstelligen<br>PIN wird Ihr Online-Ausweis einsatzbereit und<br>kann für das Online-Ausweisen verwendet<br>werden. Die PIN können Sie in der<br>Ausländerbehörde oder an Bürgerterminals<br>setzen. Mit vielen NFC-fähigen Smartphones<br>oder einem Kartenlesegerät und einer für den<br>Online-Ausweis geeigneten App können Sie das<br>auch selbst erledigen. | Mit der PUK heben Sie die Blockade Ihrer PIN<br>nach dreimaliger Falscheingabe wieder auf.<br>Bitte beachten Sie, dass Sie die PUK<br>insgesamt nur zehn Mal verwenden können.<br>Danach können Sie die Blockade in der<br>Ausländerbehörde aufheben lassen. |  |  |  |
|                    | 3. Ihr Sperrkennwort und weitere Information                                                                                                    | nen zum Sperren der Online-Ausweisfunktion                                                                                                    |  |  |  |
|                    | Geburtsdatum:<br>Vorname:                                                                                                    |                                                                                                    |  |  |  |

Bei Verlust oder Diebstahl Ihres elektronischen Aufenthaltstitels soliten sie umgehend eine Ausländerbehörde über den Verlust Ihres elektronischen Aufenthaltstitels informieren und zusätzlich die Online-Ausweisfunktion umgehend sperren lassen. Das Sperren können Sie kostenfrei in einer Ausländerbehörde erledigen, oder von Montag bis Sonntag von 0 bis 24 Uhr über den Sperrnotruf (+49) 116 116 (kostenfrei aus dem deutschen Fest- und Mobilfunknetz; gebührenpflichtig aus dem Ausland). Zusätzlich ist der Sperrnotruf auch über +49 30 40 50 40 50 erreichbar. Bitte geben Sie jeweils Ihre Sperrinformationen an (Kasten oben). 2) Open the app on your smartphone and click on **Einstellungen** (Options) at the bottom.

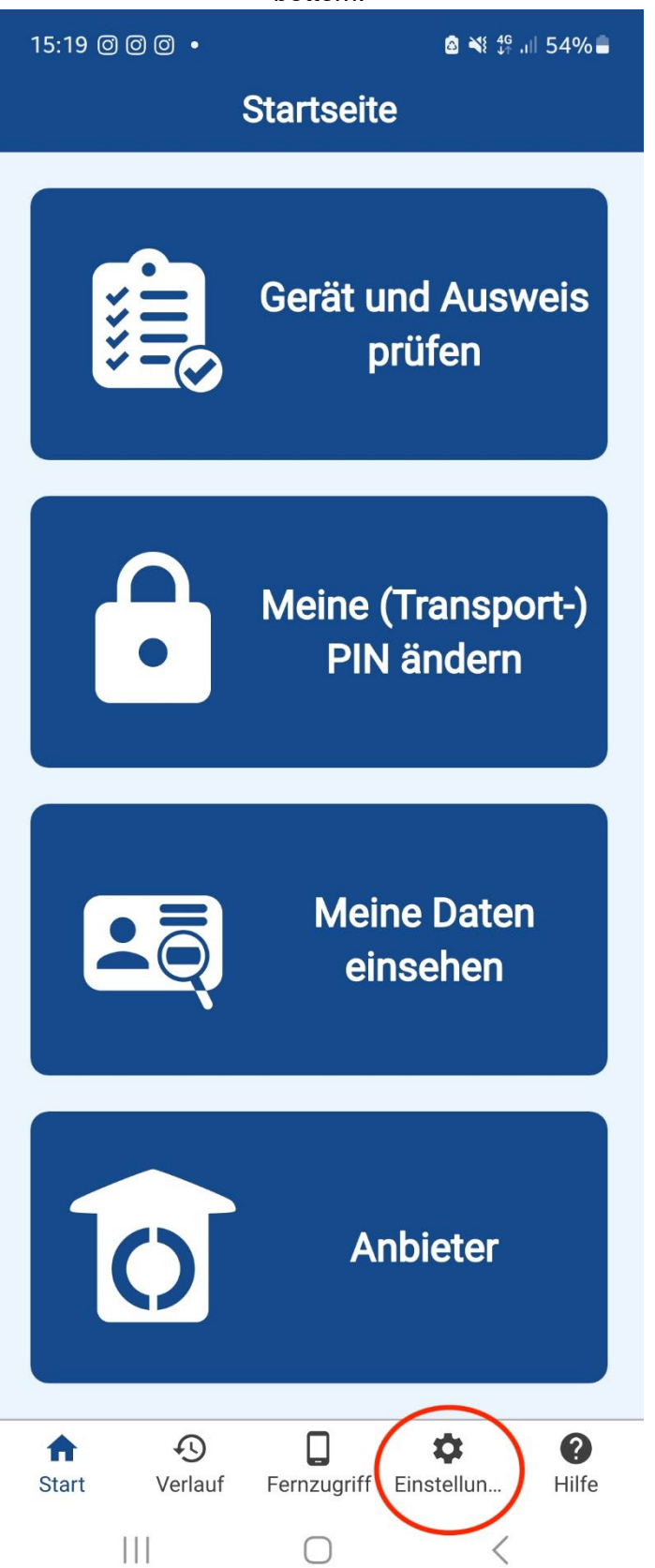

3) Click on Sprache wechseln (Change language)

| 15:22                                                                        |                         | A 10 10 10 10 10 10 10 10 10 10 10 10 10 | 53%               |  |  |
|------------------------------------------------------------------------------|-------------------------|------------------------------------------|-------------------|--|--|
| Eiı                                                                          | nstellung               | en                                       |                   |  |  |
| Allgemein                                                                    |                         |                                          |                   |  |  |
| Sprache wechsel<br>Deutsch                                                   | n                       |                                          |                   |  |  |
| Bildschirmausric<br>Hochformat                                               | htung                   |                                          |                   |  |  |
| Smartphone als Kartenleser —                                                 |                         |                                          |                   |  |  |
| Gerätename                                                                   |                         |                                          |                   |  |  |
| SM-F711B                                                                     |                         |                                          |                   |  |  |
| Tastaturmodus<br>PIN-Eingabe auf diesem Gerät                                |                         |                                          |                   |  |  |
| Smartphone als KartenleserEin anderes Gerät für denFernzugriff konfigurieren |                         |                                          |                   |  |  |
| Sicherheit und Datenschutz —                                                 |                         |                                          |                   |  |  |
| Verlauf speichern<br>Verlauf der Ausweisvorgänge<br>speichern                |                         |                                          |                   |  |  |
| Zufällige Anordnung der Ziffern<br>Ziffern der Bildschirmtastatur            |                         |                                          |                   |  |  |
| Image: StartImage: StartStartVerlauf                                         | <b>C</b><br>Fernzugriff | <b>¢</b><br>Einstellun                   | <b>?</b><br>Hilfe |  |  |
| 111                                                                          | $\bigcirc$              | <                                        |                   |  |  |

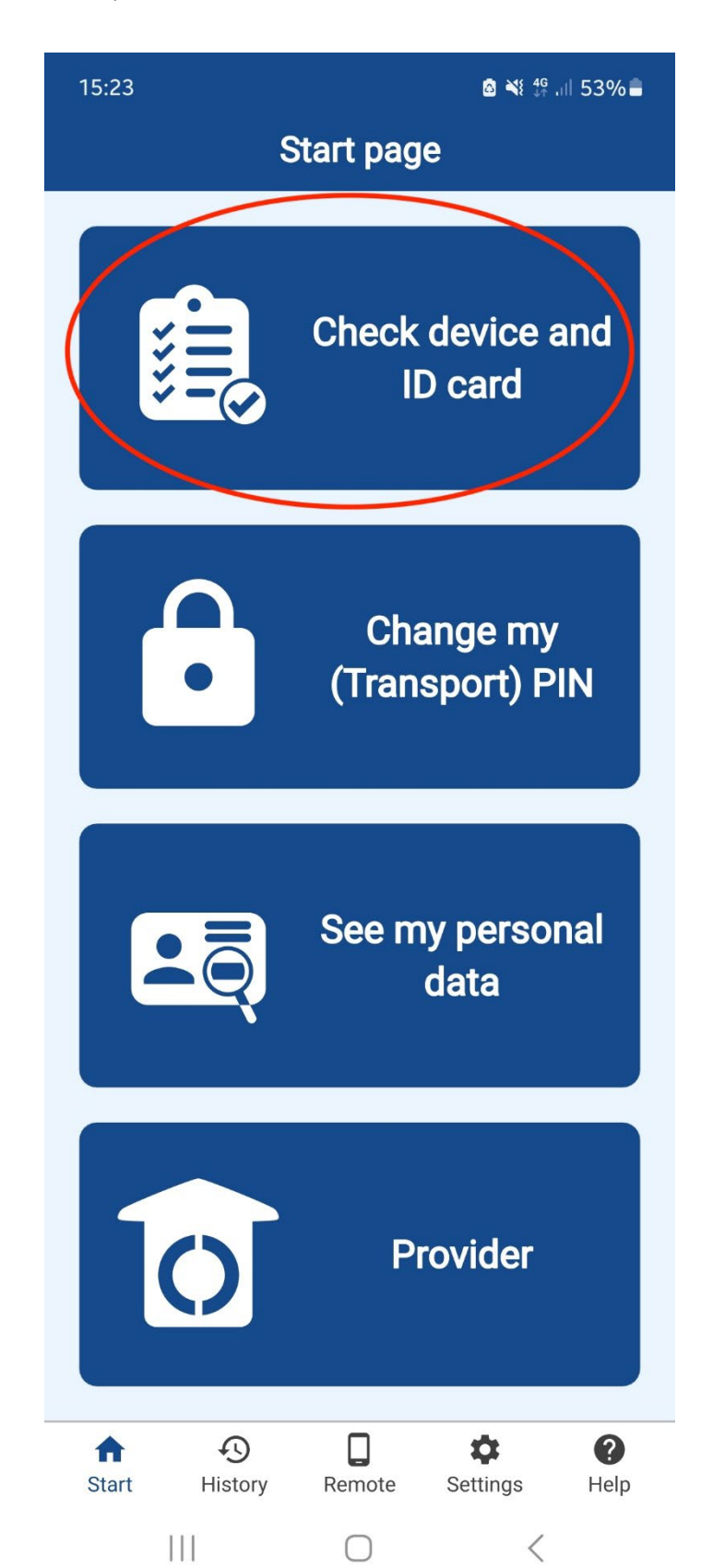

4) Click on Check device and ID card.

#### 5) Now Start check.

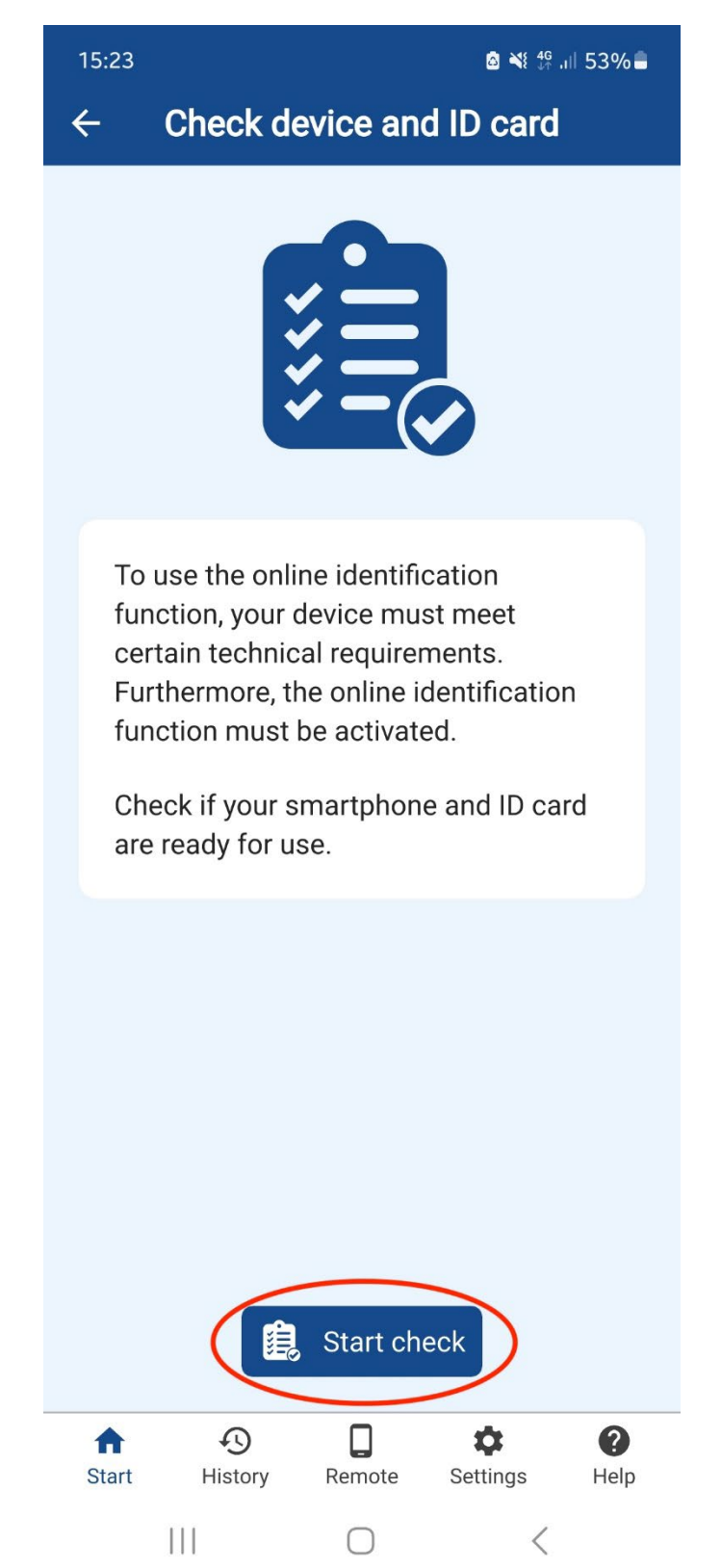

6) You must hold the **ID card** to the back of the phone.

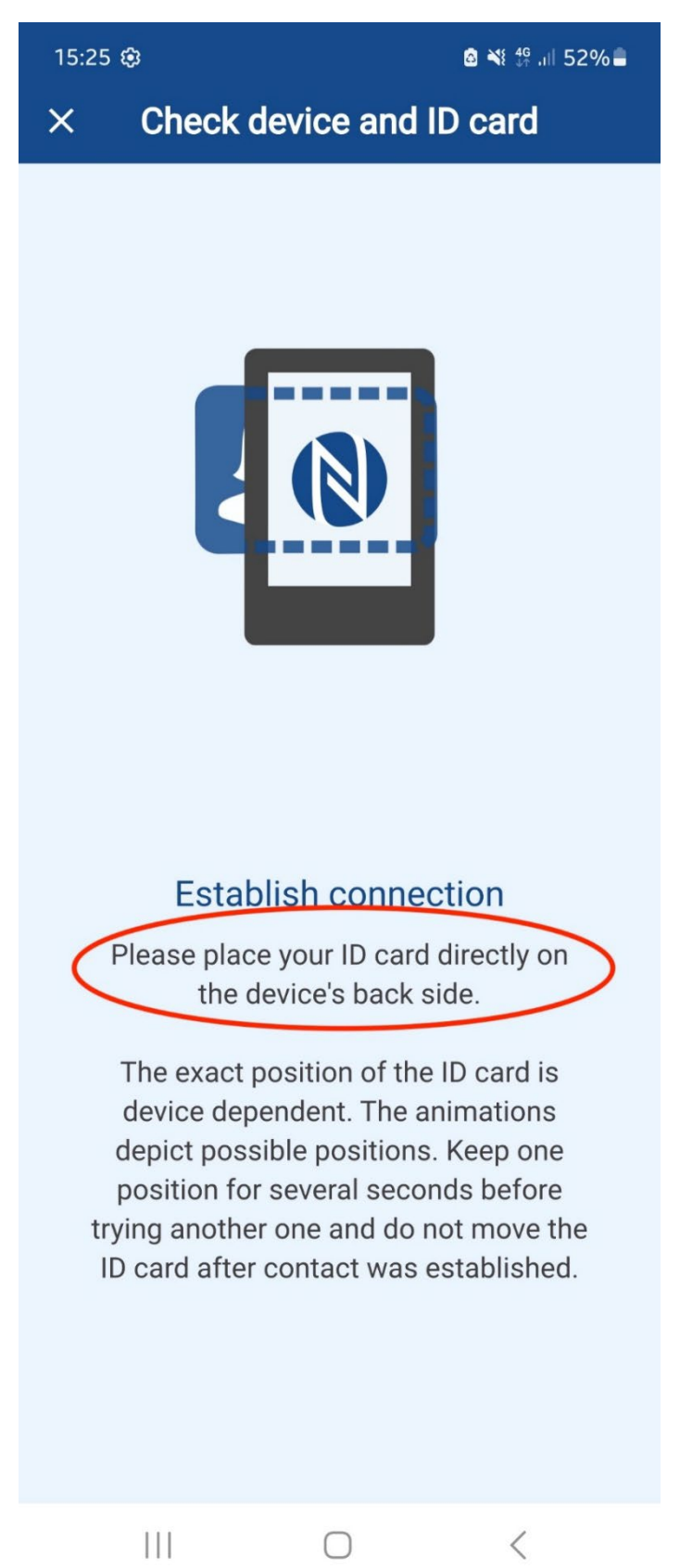

15:25 🕸 Ճ ¾ ∯ .ill 52% 🛢 Check device and ID card × **Test Result** NFC supported ~ NFC enabled ID card detected Extended length supported ✓ ID card access successful Online identification feature enabled ID card functional You may now try the function: "See my personal data". Press the Continue button to do so now. 0 Continue

111

<

7) A successful test means that the card works. Click continue.

### 8) Select See my personal data.

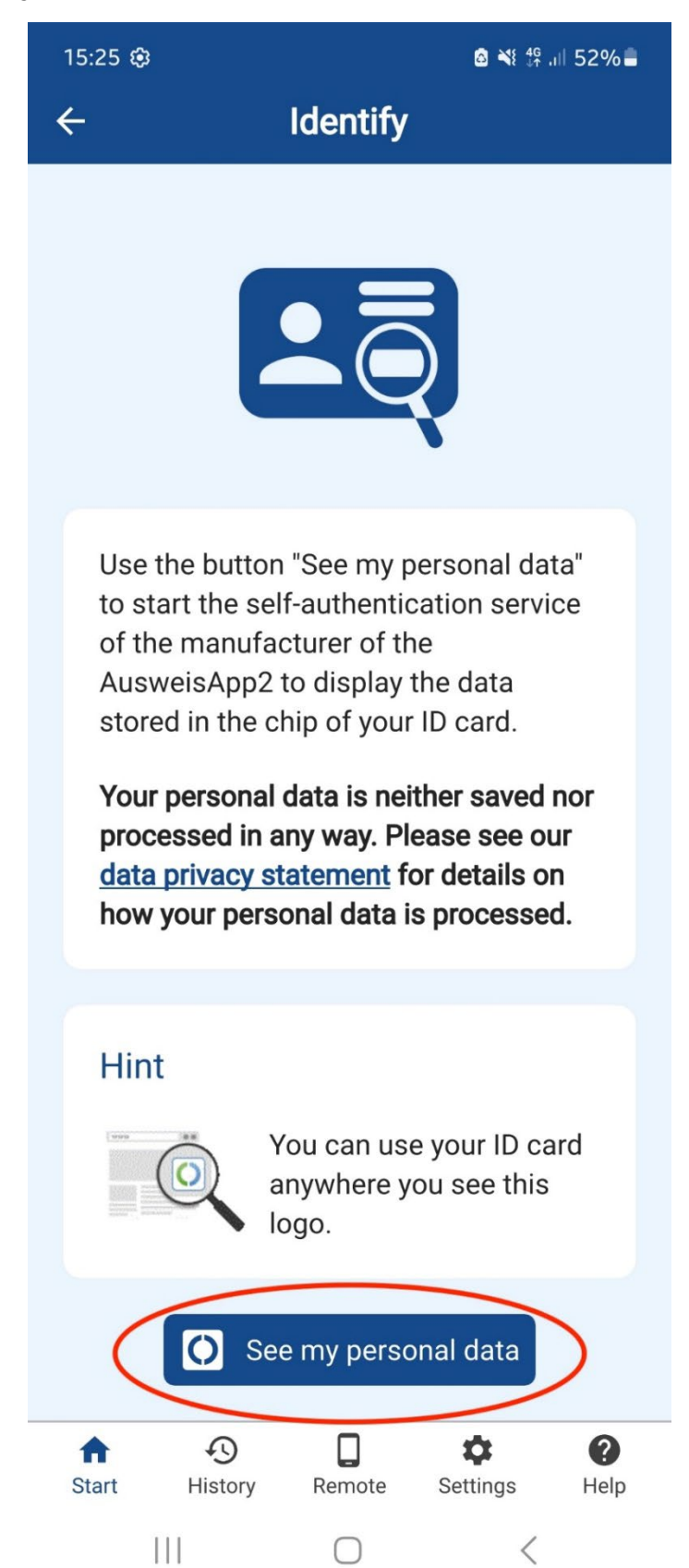

9) Click on Proceed to Pin entry to continue.

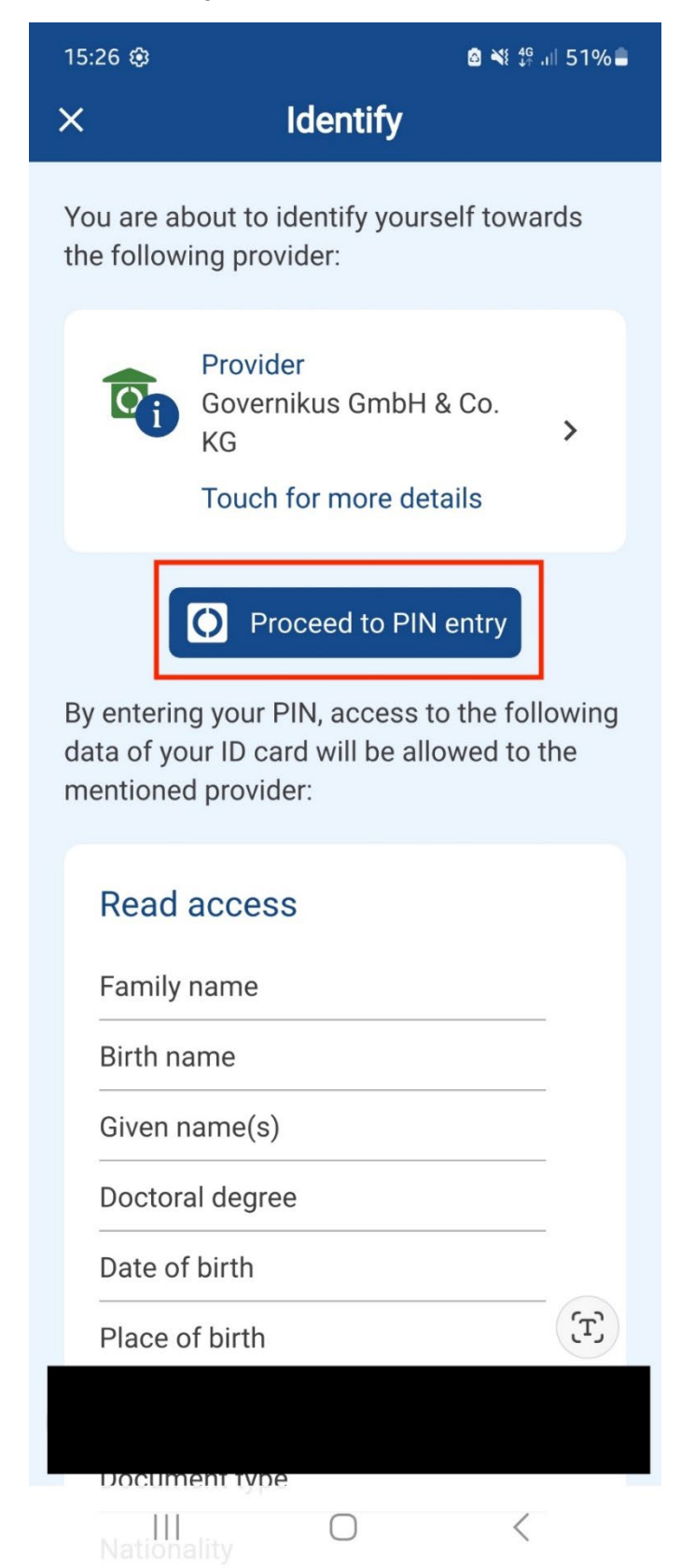

10) Place the ID card on the back of the phone.

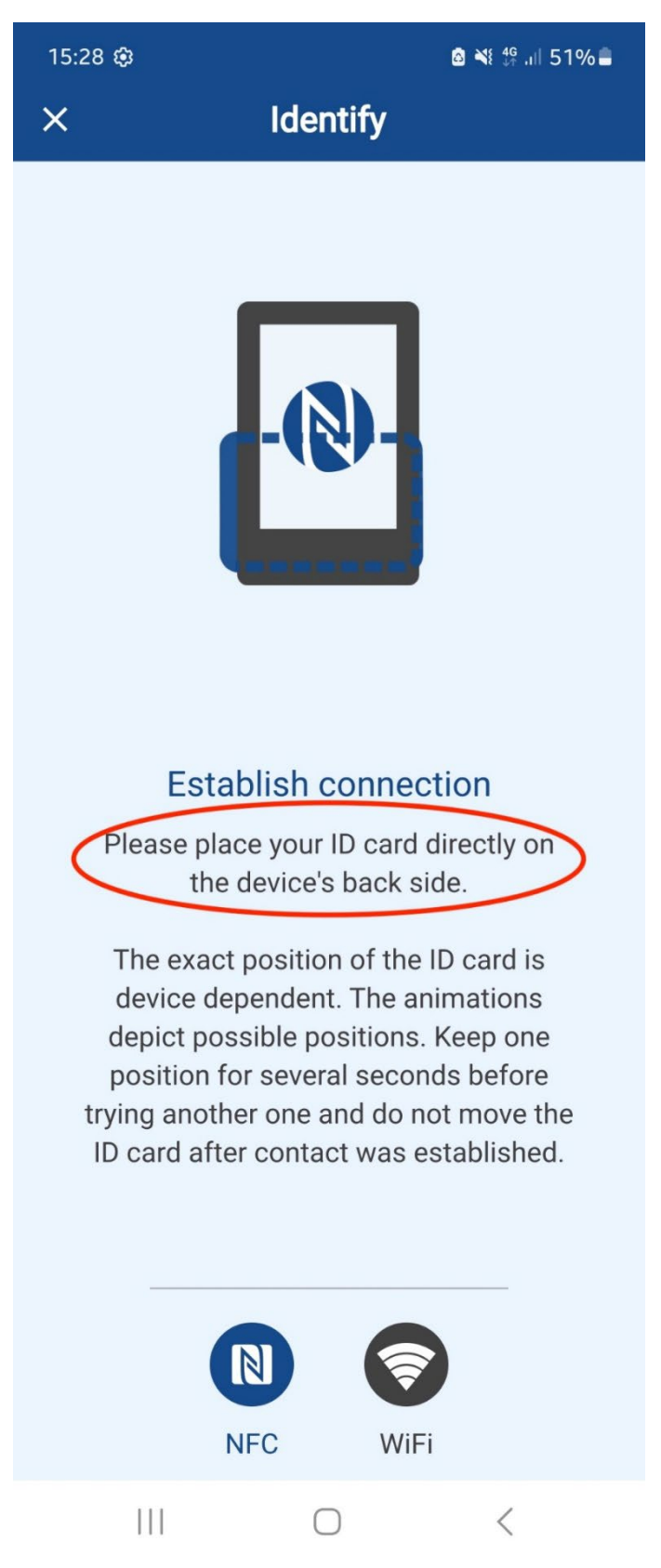

11) You will be asked to enter a five-digit transport PIN. Take this from the **letter** from the very 1st step.

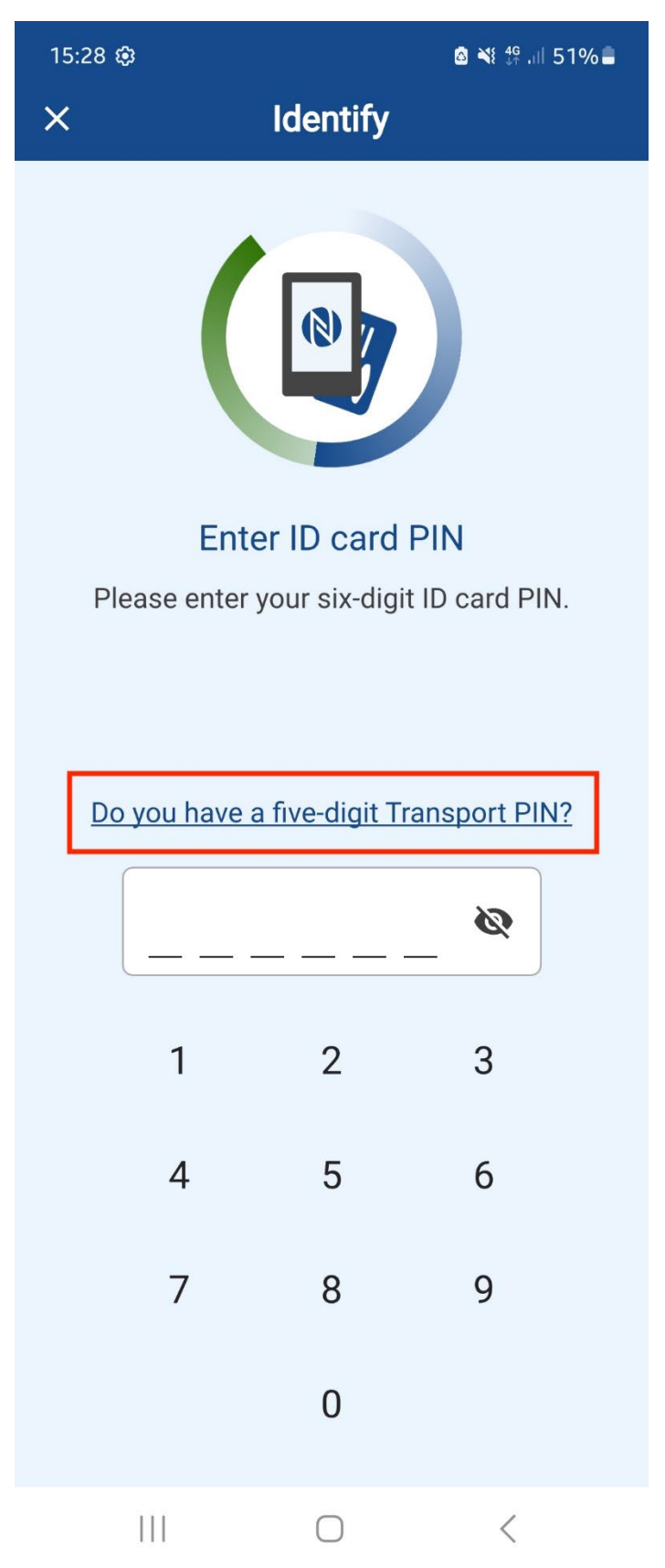

12) Enter the PIN.

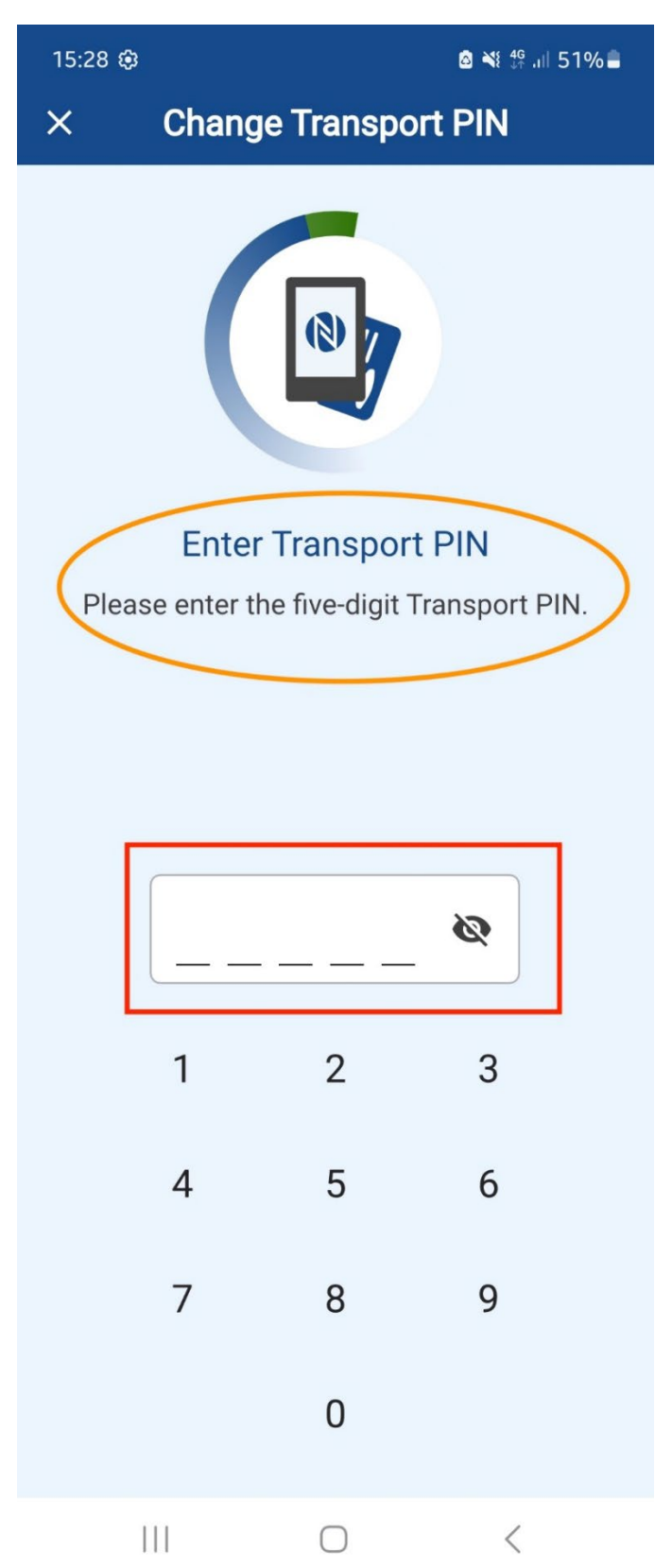

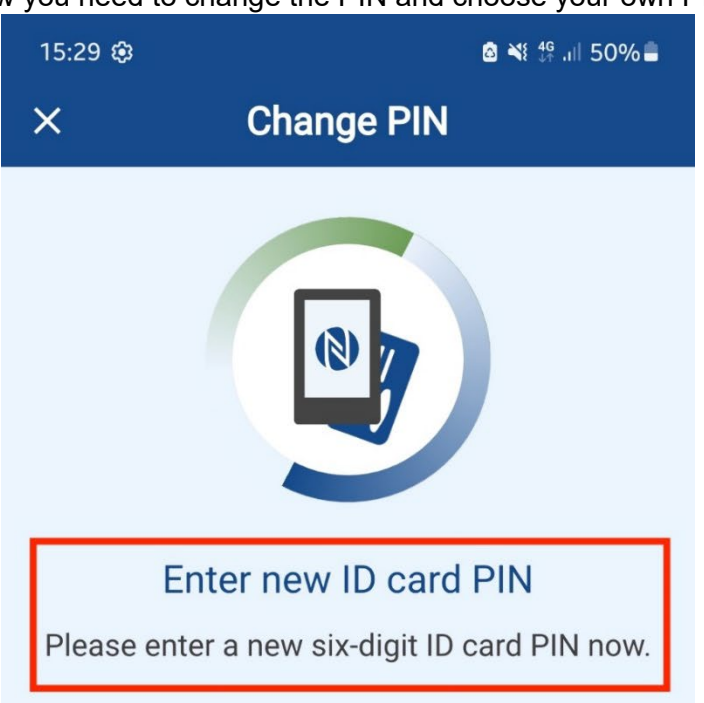

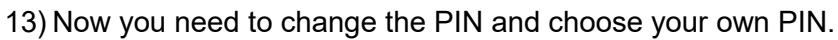

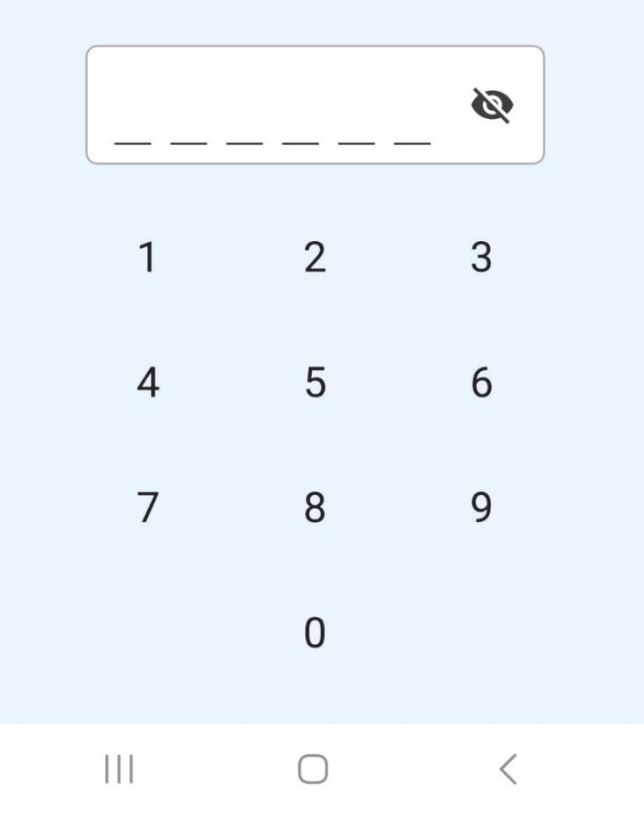

### 14) Enter the PIN again and confirm it.

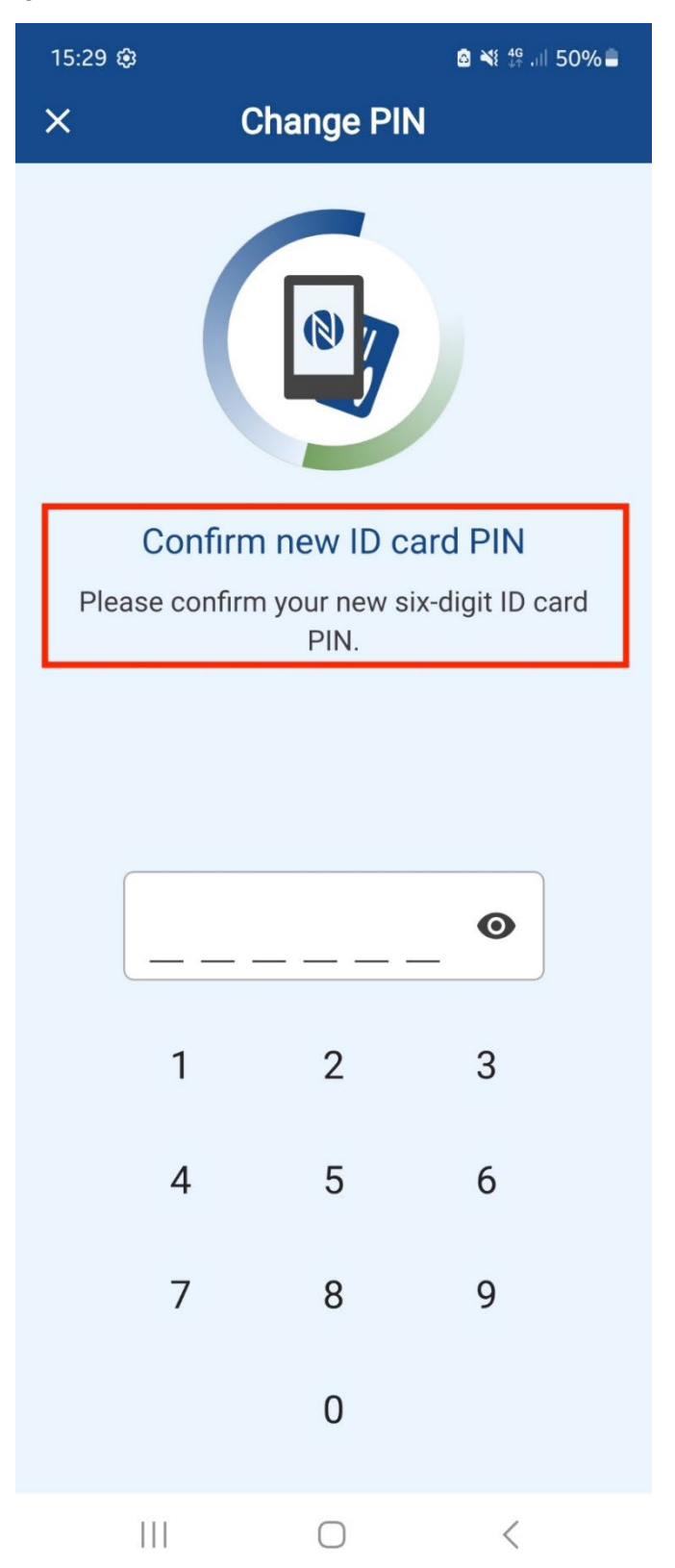

15) You have now successfully changed the ID card PIN. Click OK.

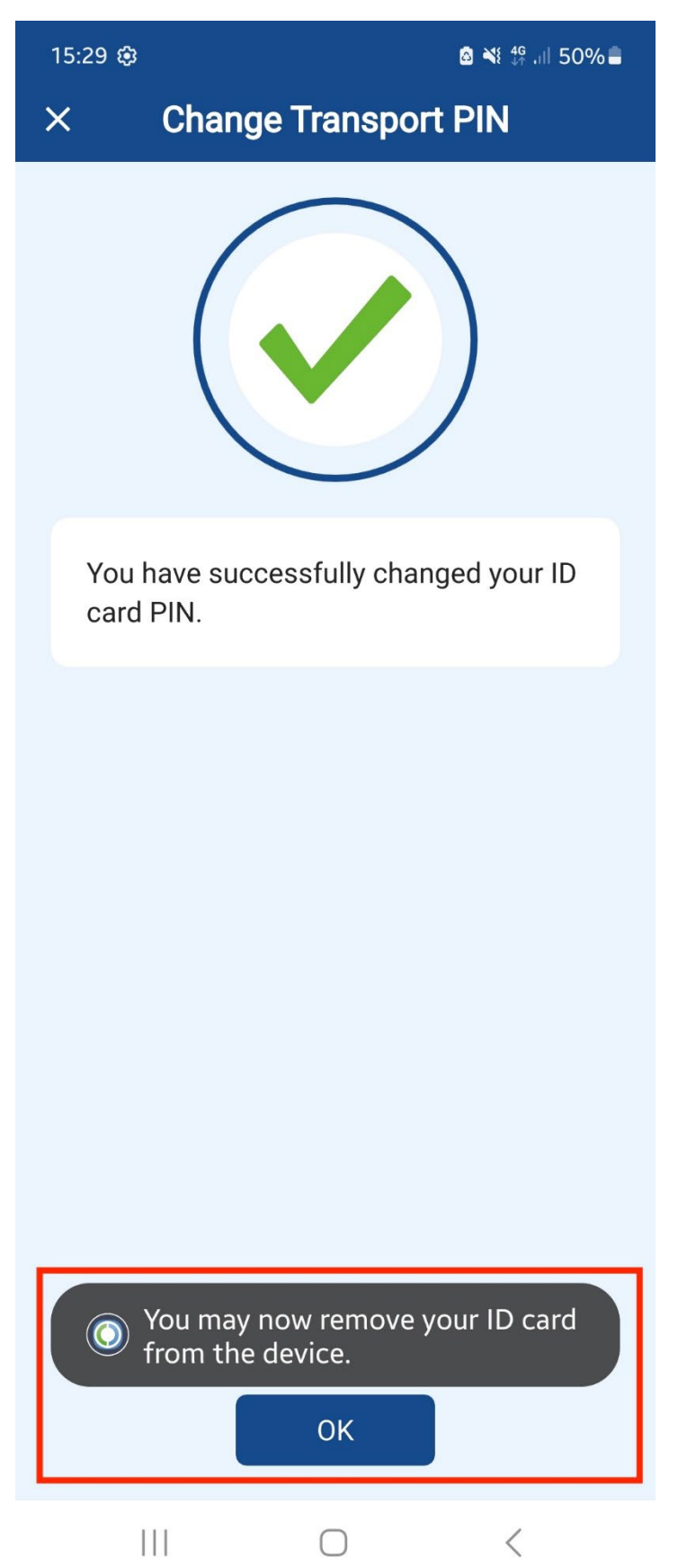

16) On the start screen select See my personal data.

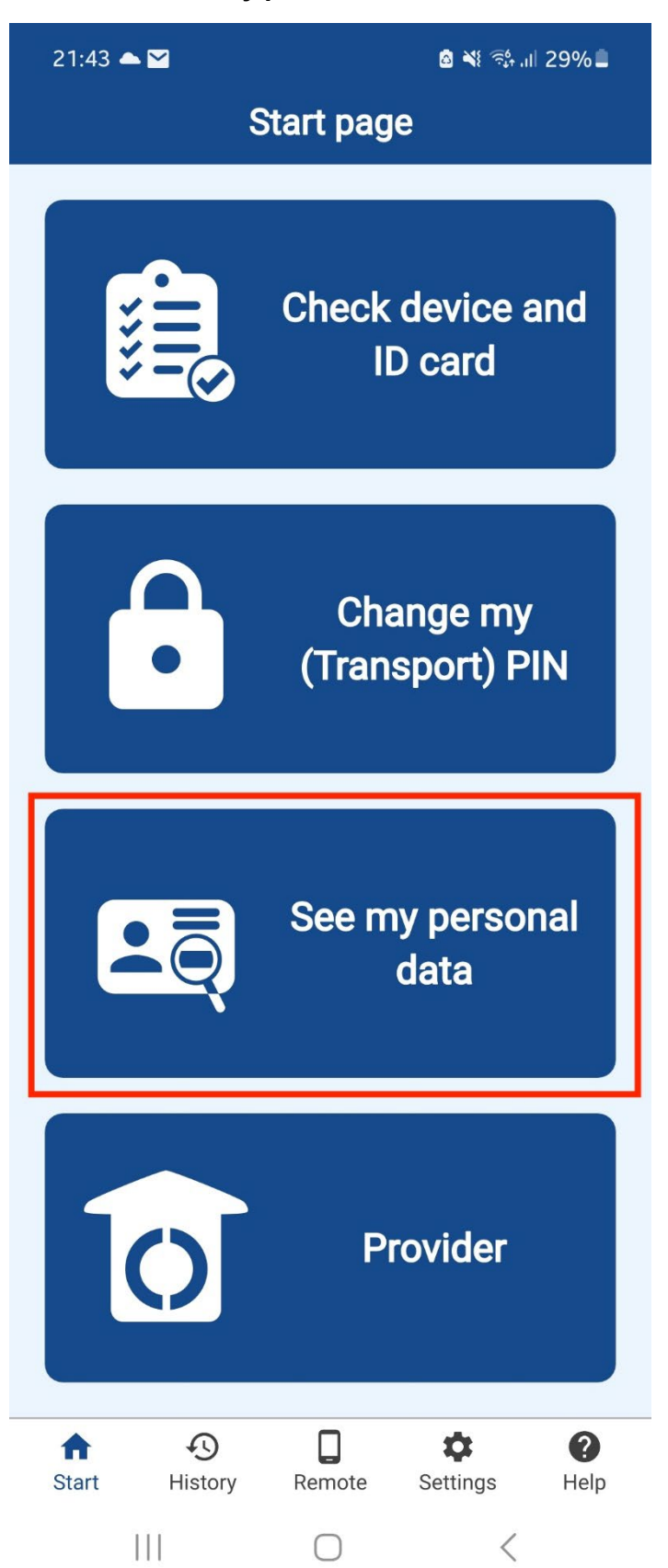

#### 17) Click the button See my personal data.

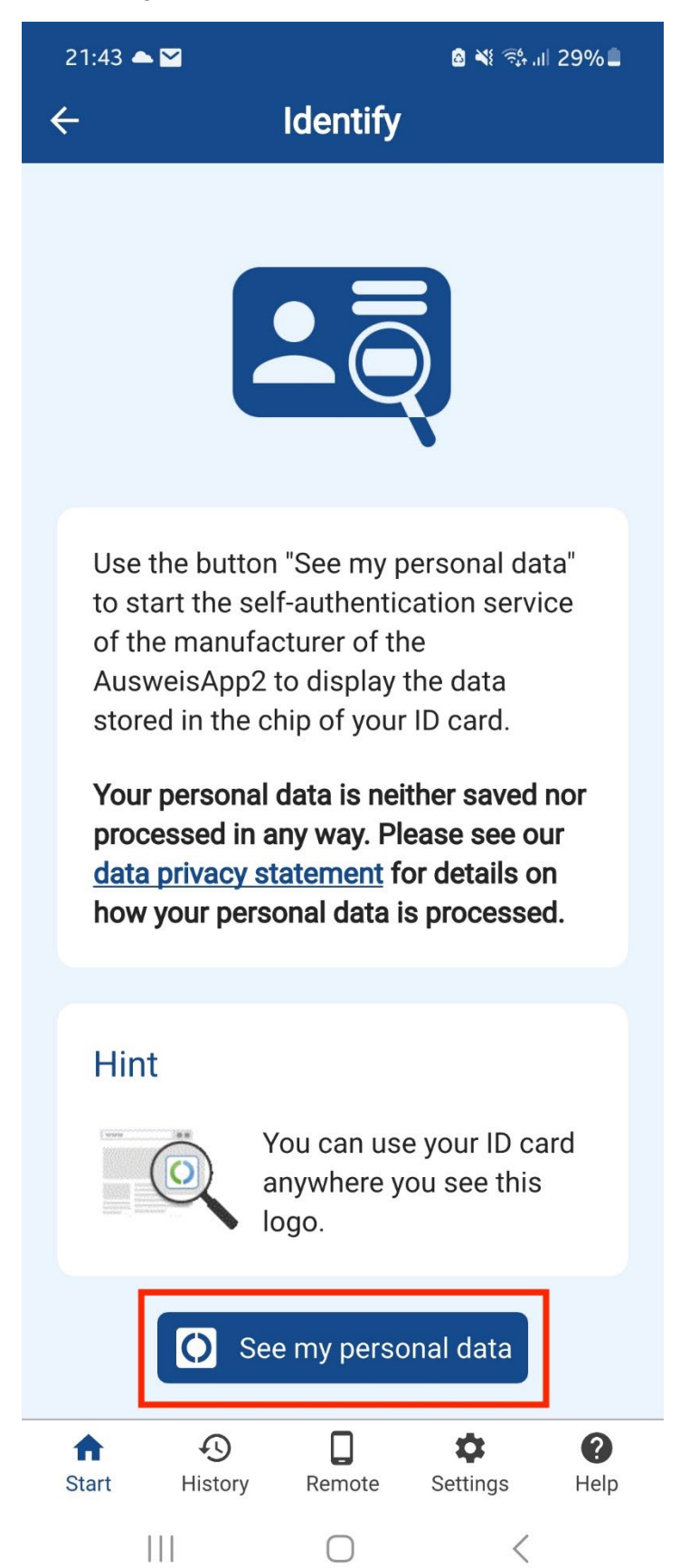

# 18) Click **Proceed to PIN entry**.

| 21:43 📥 🎽                                                                                                    | 1                                                      | ଛ ¥⊱≅≎,⊪ 29% ∎         |  |  |  |
|----------------------------------------------------------------------------------------------------|--------------------------------------------------------|------------------------|--|--|--|
| ×                                                                                                    | Identify                                               |                        |  |  |  |
| You are about to identify yourself towards the following provider:                                            |                                                        |                        |  |  |  |
| Ci                                                                                                    | Provider<br>Governikus GmbH<br>KG<br>Touch for more de | H & Co.<br>><br>etails |  |  |  |
|                                                                                                    | Proceed to PI                                          | N entry                |  |  |  |
| By entering your PIN, access to the following data of your ID card will be allowed to the mentioned provider: |                                                        |                        |  |  |  |
| Read                                                                                                    | access                                                 |                        |  |  |  |
| Family name                                                                                                   |                                                        |                        |  |  |  |
| Birth name                                                                                                    |                                                        |                        |  |  |  |
| Given name(s)                                                                                                 |                                                        |                        |  |  |  |
| Doctoral degree                                                                                               |                                                        |                        |  |  |  |
| Date of                                                                                                    | f birth                                                |                        |  |  |  |
| Place of                                                                                                    | of birth                                               |                        |  |  |  |
| Addres                                                                                                    | SS                                                     |                        |  |  |  |
| Docum                                                                                                    | nent type                                              |                        |  |  |  |
| Nation                                                                                                    | ality                                                  | <                      |  |  |  |

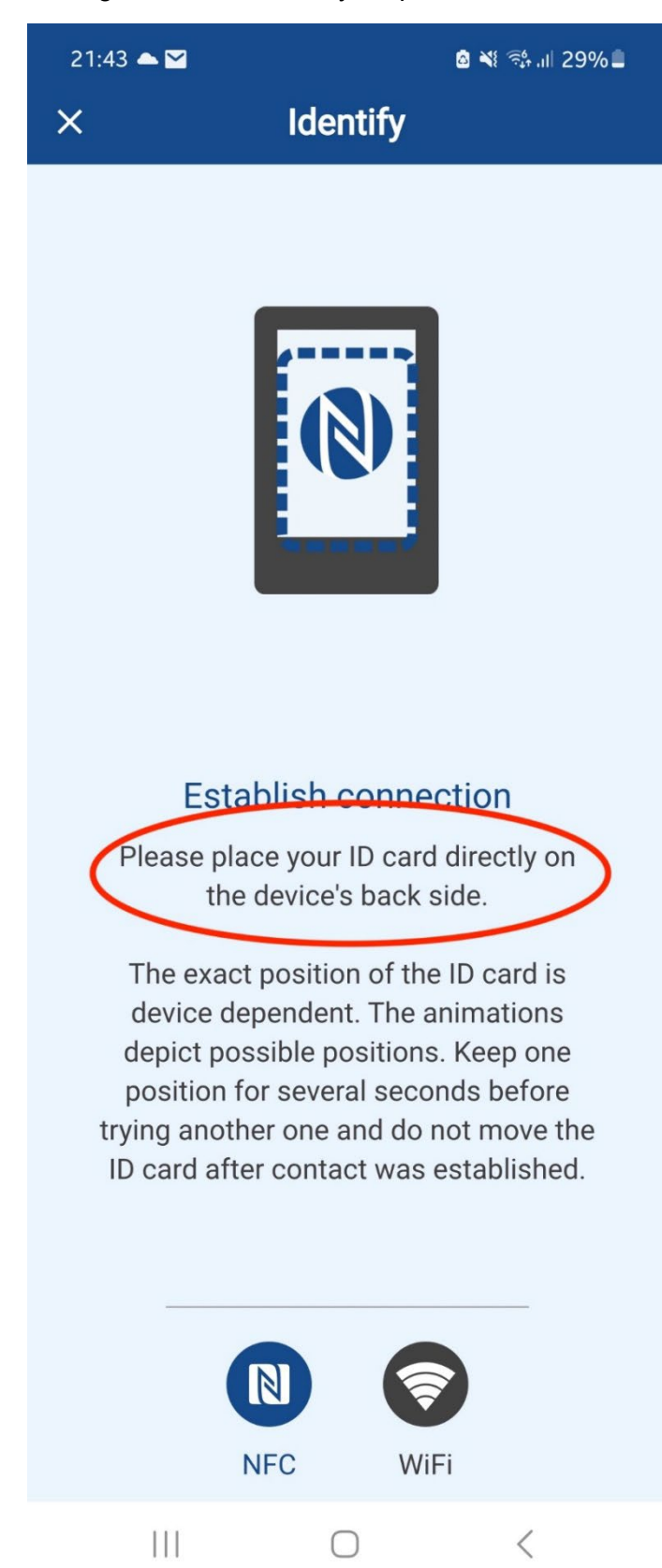

19) Place your ID card again on the back of your phone.

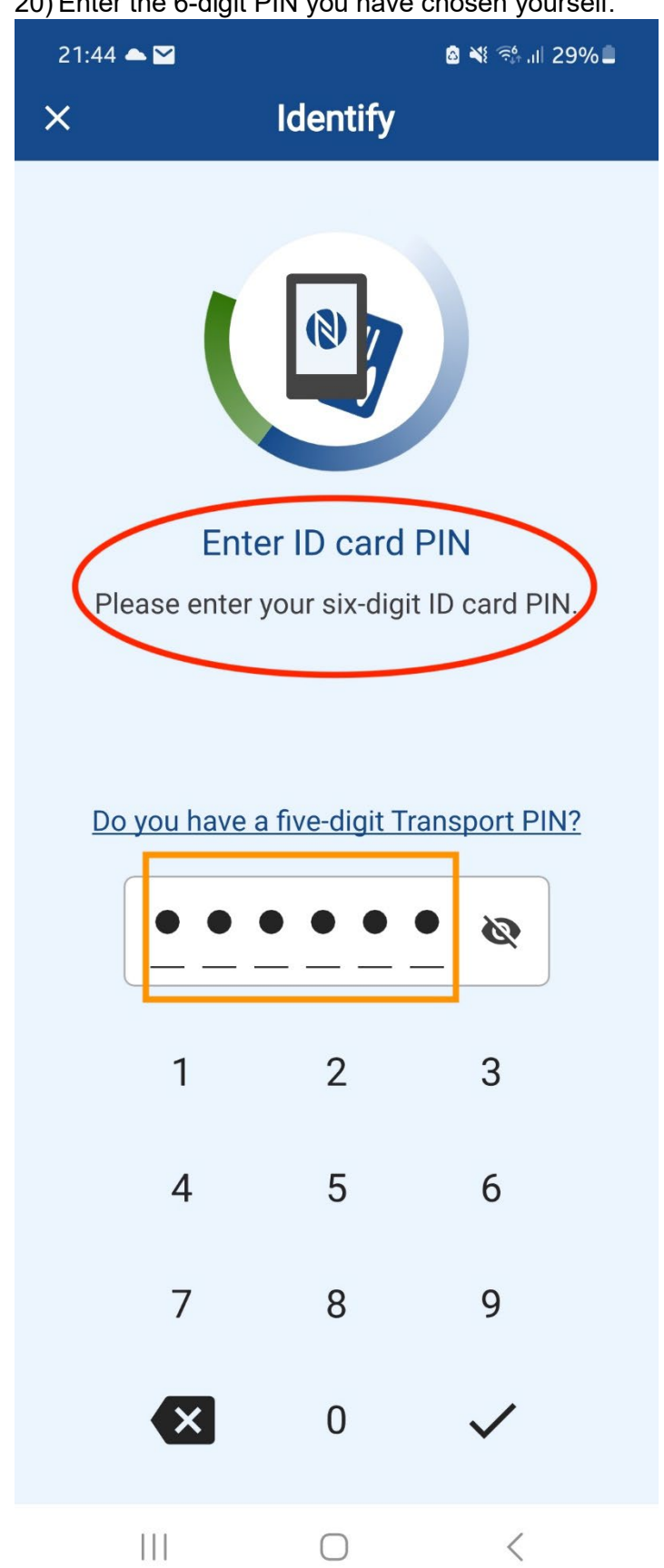

## 20) Enter the 6-digit PIN you have chosen yourself.

21) Authentication is now in progress.

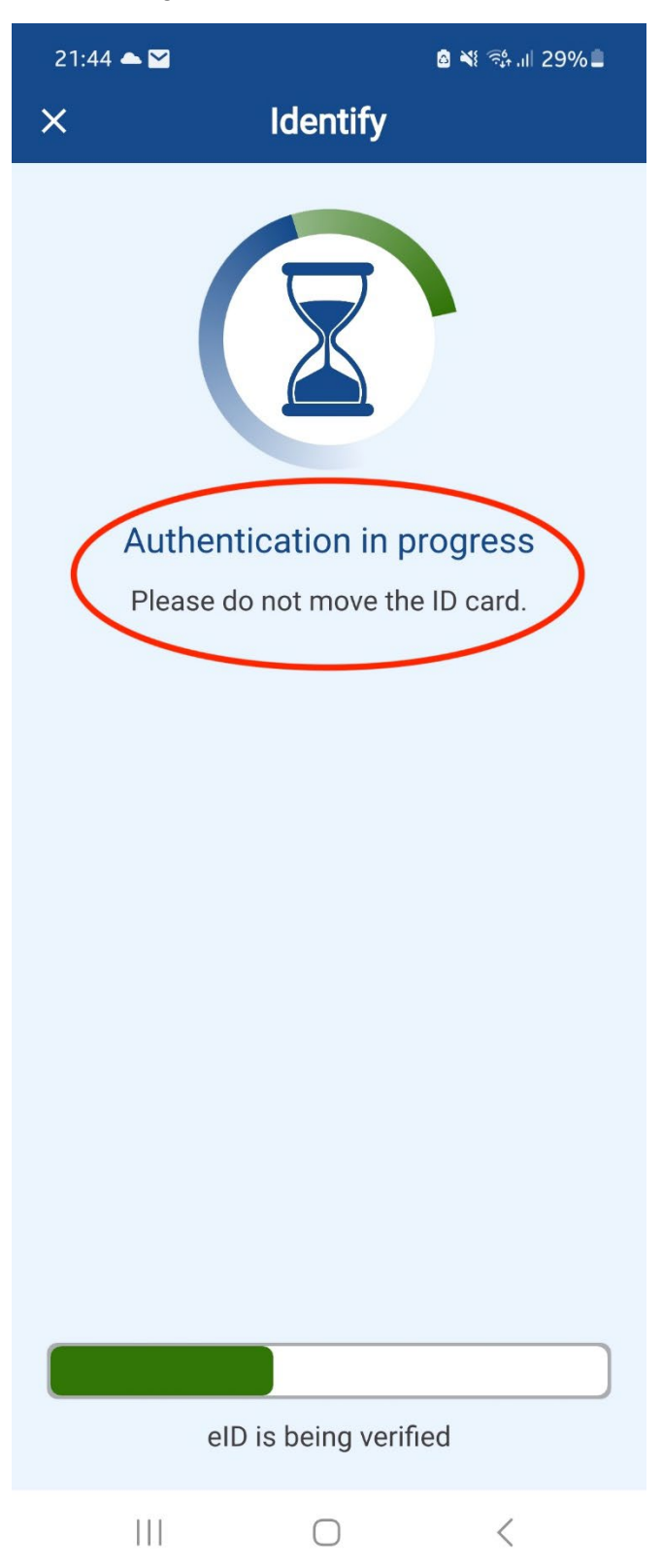

22) You can now see your personal data.

| 21:45 📥 🗹                 | la ¥i ଲ∔.ıll 29%∎ |  |  |  |  |
|---------------------------|-------------------|--|--|--|--|
| × Identify                |                   |  |  |  |  |
|                           | )                 |  |  |  |  |
| Read data                 |                   |  |  |  |  |
| Family name               |                   |  |  |  |  |
| Birth name                |                   |  |  |  |  |
| Given name(s)             |                   |  |  |  |  |
| Doctoral degree           |                   |  |  |  |  |
| Date of birth             |                   |  |  |  |  |
| Place of birth            |                   |  |  |  |  |
| Address                   | _                 |  |  |  |  |
|                           |                   |  |  |  |  |
| D                         |                   |  |  |  |  |
| Document type             |                   |  |  |  |  |
| Nationality               |                   |  |  |  |  |
| Religious / artistic name |                   |  |  |  |  |
|                           | <                 |  |  |  |  |